# My Library の使い方:図書、AV 資料の貸出期間延長

貸出中の図書、AV 資料に対して、1回のみ貸出期間が延長できます。更新した日付から、以下の期限まで貸 出期間が延長されます。既に予約待ちの利用者がいる場合、他の資料を1冊でも延滞している場合は、貸出 期間の延長はできません。

- ◆ 学部生:7日間
- ◆大学院生・教職員:14日間

① My Library トップページ【メニュー】内の【貸出・予約状況】を押す。

| 検索キーワード                     | Q 検索 Q 横断検索                                                                        |
|-----------------------------|------------------------------------------------------------------------------------|
| -ב_א                        | ■ 藤田 花子さんへのお知らせ                                                                    |
| 貸出・予約状況<br>希望資料甲請           | 藤田 花子さんへ、図書館からお知らせをご案内いたします。ご確認ください。<br>● 予約された資料を確保しています。図書館まで受け取りに来てください。■ 詳細を見る |
| 新着資料通知登録<br>貸出履歴<br>パスワード変更 | ■ 藤田 花子さんの図書館利用状況                                                                  |
| メールアドレス変更                   | 藤田 花子さんの貸出・予約状況をご案内いたします。 ▶ 貸出:2件 ▶ 予約:1件(予約確保中:1件)                                |

- ② 延長したい貸出図書・AV 資料の【更新】を押す。
  - ※【更新済】と表示されている資料は延長できません。

| <b>貸出情報  </b><br>▼返却期限日を延長したい場合は、「更新」ボタンを押して下さい。 ※延滞資料が1冊でもある場合は更新できません。                                                              |                                        |                       |     |             |     |     |  |  |
|----------------------------------------------------------------------------------------------------|----------------------------------------|-----------------------|-----|-------------|-----|-----|--|--|
| 書誌事項                                                                                                    | 資料情報                                   | ラベル番号                 | 貸出館 | 返却期限日(延滞日数) | その他 |     |  |  |
| 目の見えない白鳥さんとアートを見にいく / 川内有緒著 集<br>英社インターナショナル 2021.9 川内, 有緒<br>ISBN: 9784797673999 書誌No. FA20221101                                    | 図書館 閲覧室2 一般<br>図書(人文・社会科<br>学) 開架 帯出 紙 | 1001105840<br>707/Men | 図書館 | 2023/02/09  | (   | 更新  |  |  |
| <ul> <li>飛ぶ教室 / エーリヒ・ケストナー作;池田香代子訳(岩波少年文庫)岩波書店2006.10 Kästner, Erich, 1899-1974</li> <li>ISBN: 4001141418 書誌No. FA20210358</li> </ul> | 図書館 閲覧室2 一般<br>図書(人文・社会科<br>学) 開架 帯出 紙 | 1001073312<br>943/Tob | 図書館 | 2023/02/15  |     | 更新済 |  |  |

#### ③ 【更新していいですか?】と訊かれるので、【OK】をクリック。

| 目の見えない白鳥さんとアートを見にいく / 川内有緒著 集<br>英社インターナショナル 2021.9 川内,有緒<br>ISBN: 9784797673999 書誌No. FA20221101                                         | 図書館 閲覧室2 一般<br>図書(人文・社会科<br>学) 開架 帯出 紙                   | 1001105840<br>707/Men | 図書館         | 2023/ | 02/09         |         | 更新。 |  |
|----------------------------------------------------------------------------------------------------|----------------------------------------------------------|-----------------------|-------------|-------|---------------|---------|-----|--|
| <ul> <li>飛ぶ教室 / エーリヒ・ケストナー作;池田香代子訳(岩浜<br/>年文庫) 岩波書店 2006.10 Kästner, Erich, 1899-19</li> <li>ISBN: 4001141418 書誌No. FA20210358</li> </ul> | Ĵlibrary.fujita-hu.ac.jp<br>新していいですか ?                   |                       |             | 2023/ | 02/15         |         | 更新済 |  |
| 予約資料情報  <br>▼予約解除したい場合は、「解除」ボタンを押して下さい。 ※」                                                                                                | り資料情報  <br>物解除したい場合は、「解除」ボタンを押して下さい。 ※ ア約唯味真科は解味 こさま にん。 |                       |             |       |               |         |     |  |
| 書誌·資料情報                                                                                                    |                                                          | 予約除日                  | 日(予約解<br> ) | 受取館   | 確保資料[<br>除日)] | 確保日(確保解 |     |  |

## ④【貸出を更新しました】と表示されたら、【OK】を押す。

| 書誌事項                                                                                                    | 資料情報                                         | ラベル番号                 | 貸出館 | 返却期限日(延滞日<br>数) | その他 |     |  |  |
|----------------------------------------------------------------------------------------------------|----------------------------------------------|-----------------------|-----|-----------------|-----|-----|--|--|
| 飛ぶ教室 / エーリヒ・ケストナー作;池田香代子訳<br>(岩波少年文庫) 岩波書店 2006.10 Kästner,<br>Erich, 1899-1974 ISBN: 4001141418 書誌<br>No. FA20210358 | 図書館 閲覧室2 —<br>般図<br>学) ⊕ library.fujita-h    | 1001073313<br>u.ac.jp |     |                 |     | 更新済 |  |  |
| 目の見えない白鳥さんとアートを見にいく / 川内有<br>緒著 集英社インターナショナル 2021.9 川内,<br>有緒 ISBN: 9784797673999 書誌<br>No. FA20221101                | 貝田を更新しました<br>図 library.fujita-hu<br>般図<br>学) | u.ac.jp では確認ダイ        | 更新済 |                 |     |     |  |  |
| 予約資料情報  <br>▼予約解除したい場合は、「解除」ボタンを押して下さい。 ※予約確保資料は解除できません。                                                              |                                              |                       |     |                 |     |     |  |  |

#### ⑤返却期限日が延長されていれば、延長完了。

| <b>貸出情報  </b><br>▼返却期限日を延長したい場合は、「更新」ボタンを押して下さい。 ※延滞資料が1冊でもある場合は更新できません。                                           |                                        |                       |     |             |     |     |  |  |
|----------------------------------------------------------------------------------------------------|----------------------------------------|-----------------------|-----|-------------|-----|-----|--|--|
| 書誌事項                                                                                                    | 資料情報                                   | ラベル番号                 | 貸出館 | 返却期限日(延滞日数) | その他 |     |  |  |
| 飛ぶ教室 / エーリヒ・ケストナー作;池田香代子訳 (岩波少<br>年文庫) 岩波書店 2006.10 Kästner, Erich, 1899-1974<br>ISBN: 4001141418 書誌No. FA20210358 | 図書館 閲覧室2 一般<br>図書(人文・社会科<br>学) 開架 帯出 紙 | 1001073312<br>943/Tob | 図書館 | 2023/02/15  |     | 更新済 |  |  |
| 目の見えない白鳥さんとアートを見にいく / 川内有緒著 集<br>英社インターナショナル 2021.9 川内, 有緒<br>ISBN: 9784797673999 書誌No. FA20221101                 | 図書館 閲覧室2 一般<br>図書(人文・社会科<br>学) 開架 帯出 紙 | 1001105840<br>707/Men | 図書館 | 2023/02/15  |     | 更新済 |  |  |
|                                                                                                    |                                        |                       |     |             |     |     |  |  |

### ※【予約がかかっています。】と表示されたら、貸出期間の延長はできません。【OK】を押し、期限日までに

#### 返却してください。

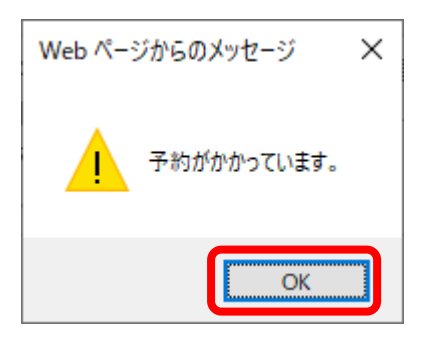